| Plugin-Daten        |                                                                                                    |
|---------------------|----------------------------------------------------------------------------------------------------|
| Autor               | Sven Thierfelder                                                                                                    |
| Logo                |                                                                                                    |
| Status              | STABLE                                                                                                    |
| Version             | 1.0.2                                                                                                    |
| Min. LB<br>Version  | 1.2                                                                                                    |
| Release<br>Download | https://github.com/svethi/LoxBerry-CalDAV4Lox/archive/refs/tags/caldav4lox-2.0.1.1.zip                                                                 |
| Beschreibung        | Das CalDAV Plugin bietet die Möglichkeit, Kalendereinträge in CalDAV oder Google Kalendern für Funktionen aller Art im Loxone MiniServer zu verwenden. |
| Sprachen            | EN, DE                                                                                                    |
| Diskussion          | https://www.loxforum.com/forum/german/software-konfiguration-programm-und-visualisierung/60811-loxberry-caldav-4-lox-plugin-verf%C3%BCgbar             |

# CalDAV-4-Lox

#### Version History...

#### Version: 0.9.1

• kleine Fehlerbehebungen in den dargestellten Befehlserkennungen

#### Version: 0.9.2

- weitere Fehlerkorrekturen in den dargestellten Hilfsangaben
- in der Befehlserkennung zu verwendende Zeichenfolgen werden jetzt farblich hinterlegt
- Anpassungen an spezielle Kalenderausgaben
- es wird nur noch die URL überprüft, da bei bestimmten Googlekalenderlinks kein Username/Passwort benötigt wird

#### Version: 0.9.3

• Fehlerbehebung in der Googlekalenderverarbeitung

#### Version: 0.9.4

- komplette Überarbeitung und Austausch der RRULE-Engine für wiederkehrende Termine
- Support für RDATE (verschobene oder zusätzliche Termine in Serienterminen)
- Fehlermeldungen während des Verbindungsaufbaus werden nun angezeigt

### Version: 0.9.5

• Bugfixing

#### Version: 0.9.6

• Bugfixing

#### Version: 0.9.7

• Performance Optimierung

#### Version: 1.0.0

- Update für LoxBerry 1.x
- Bugfixing für das Zeitzonenhandling
- Nutzung des neuen Formvalidating  $\rightarrow$  URL mit Portangabe werden akzeptiert
- Autoupdatefeature hinzugefügt
- LoxBerry Logfeature hinzugefügt
- diese Version ist nicht auf einem LB 0.2.3 lauffähig

#### Version: 1.0.2

- optimierte RRule Bearbeitung
- MQTT publishing bei installiertem MQTT-Gateway hinzugefügt

### Konfigurationsoptionen

|                                                                                                    | Callbox A Los                                                                                                    |  |
|----------------------------------------------------------------------------------------------------|----------------------------------------------------------------------------------------------------|--|
| Einstellungen                                                                                                    |                                                                                                    |  |
| Dupth                                                                                                    |                                                                                                    |  |
| Einrichtungshilfe                                                                                                    |                                                                                                    |  |
| Die folgenden Einsteltungen erstellen die                                                                                                    | m virtuelen HTTP-Eingang nöbge URL. Des Weleren kann von hier aus die Kalenderabhage und Rückgabe getectet werden.                                                                                                    |  |
| Emil zum Kalender                                                                                                    | New York of the service before a field and an an an an an and the service of the service of the |  |
| Karender-Oser                                                                                                    | 1685                                                                                                    |  |
| Passwort des Kalender-Usars                                                                                                    | (moltpoing                                                                                                    |  |
| Tage in der Zullunft.                                                                                                    | 6                                                                                                    |  |
| Mouten vor und nach                                                                                                    |                                                                                                    |  |
| Google Cachedauer                                                                                                    |                                                                                                    |  |
| Duinbegrifte                                                                                                    | Muet                                                                                                    |  |
|                                                                                                    | Angeben testen                                                                                                    |  |
| URL für den virtuelen HTTP-Eingang htt                                                                                                    | School Caller Michael and page     Annuel Martine Steamer Man                                                                                                    |  |
| 1 "Mas11"1 [<br>"Dars" 242124<br>"Dars" 242124<br>"Dars" 242124<br>"Darsery"1 "Mas<br>"To exclusion"1<br>"Tricky"1 1<br>"Wicky"1 1<br>"Wicky"1 5<br>1<br>"Wicky"1 5<br>"Wicky"1 5<br>"Wicky"1 5<br>"Wicky"1 5 | 0000,<br>00,<br>rilemfohar".<br>"gelèm Tannewd",                                                                                                    |  |
|                                                                                                    |                                                                                                    |  |
| Anlang Mulet: DrStart A                                                                                                    |                                                                                                    |  |

 Depth: Als einzige Einstellung lässt sich das Plugin mit dieser Option an den verwendeten CalDAV-Server anpassen. Einige Server erwarten für die Abfrage eine Abfragetiefe von 0, andere eine 1. Da neuere Server meistens Depth 1 verwenden ist dies als Standard hier eingestellt. Sollte trotz korrekter URL zum Kalender kein Termin gefunden werden, kann die Einstellung 0 hier zum Erfolg führen.

### Einrichtungshilfe

Mit der Einrichtungshilfe steht optional ein Tool zur Verfügung, mit dem man sich die URL für den virtuellen HTTP-Eingang zusammenbasteln lassen kann. Wer Schwierigkeiten damit hat sich die URL aus den einzelnen Komponenten zusammenzusetzen, gibt hier einfach die entsprechenden Daten ein und klickt auf "Angaben testen". Es erscheint daraufhin die benötigte URL. Des Weiteren wird der erzeugte Link auch gleich getestet und die Rückgabe unformatiert ausgegeben. Hier können Teile heraus kopiert und in der Befehlserkennung verwendet werden. Noch weiter unten werden einige gängige Befehlserkennungen zum direkten Verwenden für die angegebenen Suchbegriffe aufgelistet.

Die in der Befehlserkennung erforderlichen Zeichenfolgen sind farblich hinterlegt.

Die Bedeutung der einzelnen Parameter wird im Bereich "Funktion des Plugin" beschrieben

## **Funktion des Plugin**

Das Plugin ist aus den bereits verfügbaren Scripts für die CalDAV Anbindung aus dem Loxforum entstanden. Erwähnt sei hier auch noch einmal Christian Fenzl, der die Kalenderabfrage windowstauglich gemacht hat sowie das Caching des Google Kalenders beigesteuert hat.

### Wie funktioniert nun das Ganze?

Das Plugin ist so konzipiert, dass im Plugin selbst keine Einstellungen vorgenommen werden müssen. Alle Daten, die zum Abfragen des Kalenders benötigt werden, werden in der URL des HTTP-Einganges als Parameter angegeben. So ist es auch möglich verschiedene Kalender auf unterschiedlichen Servern abzufragen.

Solch eine URL sieht in etwas so aus:

http://loxberry/plugins/caldav4lox/caldav.php?calURL=http%3A//localhost/remot
e.php/caldav/calendars/USER/defaultcalendar&user=USER&pass=PASSWORT&fwdays=5&
events=abfuhr

Die einzelnen Angaben bedeuten folgendes:

- http://loxberry/plugins/caldav4lox/caldav.php? ist die Adresse des Plugin auf dem LoxBerry. Dieser ist unter Umständen anzupassen.
- calURL ist die URL des entsprechenden Kalenders so wie sie z.B. im Thunderbird/Lightning anzugeben ist. Bei den meisten Kalendern kann man diese URL in den Eigenschaften des Kalenders in Erfahrung bringen. Bei OwnCloud z.B. ist neben dem Kalendernamen auch ein Linksymbol mit dem Hilfetext "CalDAV-Link". Klickt man dieses Symbol an, erscheint unter den Kalendern ein Textfeld mit dem benötigten Link. Es ist aber darauf zu achten, dass hier der Doppelpunkt hinter http(s) in %3A geändert werden muss (Urlencoded). Tipp: Gebt die URL einmal im Browser ein, er wandelt sie automatisch "urlencoced" um.
- user Euer Benutzername für den Kalender
- pass Euer Passwort für den Kalender
- fwdays da man keine Möglichkeit hat eine flexible Zeitspanne in die URL einzufügen, habe ich diese Variante gewählt. hier wird die Anzahl der Tage angegeben, für die im Voraus im Kalender nachgesehen werden soll. Vom aktuellen Datum der Anfrage an. Null für nur den aktuellen Tag. Wird der Parameter nicht angegeben, wird 0 angenommen.
- delay (im Beispiel nicht benutzt) ist die Anzahl der Minuten, die vor und nach der aktuellen Zeit nachgesehen wird. Wird der Parameter nicht angegeben, wird 60 bentzt. (Beispiel: ein Termin 14:30 - 15:00 Uhr im Kalender, wird zwischen 13:30Uhr und 16:00Uhr angezeigt wenn delay nicht angegeben wurde.
- events eine Liste der Terminnamen im Kalender, nach denen gesucht werden soll mit Pipe/senkrechter Strich getrennt (ich habe keine Leerzeichen/Sonderzeichen getestet, doch ich denke mal, man sollte darauf verzichten). Es wird auch nach Wortteilen gesucht. Ein Termin "Muellabfuhr" wird also auch durch Angabe von "llabf" gefunden.
- cache (im Beispiel nicht benutzt) ist die Anzahl der Minuten, die eine Google Kalenderabfrage auf dem LoxBerry zwischengespeichert und benutzt wird bis der Google Kalender erneut "befragt" wird.

Hier noch ein paar Infos für die Google Jünger: Eine richtige CalDAV Abfrage mit Username und Passwort ist gegen den Google Kalender nicht so einfach. Die Alternative dazu ist die Verwendung der Privatadresse des Kalenders - siehe CalDAV-4-Lox#Einrichten eines Google Kalenders

Als Rückgabe erhält der virtuelle HTTP-Eingang Daten wie folgende:

```
{
"Muellabfuhr": {
"Start": 194832000,
"End": 194918400,
"Description": "gelbe Tonne=1",
"fwDay": 1,
"wkDay": 5
}
"MSTest": {
"Start": 194802300,
"End": 194804100,
"Description": "",
"fwDay": 0,
"wkDay": 4
}
"now": 194801634
}
```

Das Ergebnis ist wird im JSON Format ausgegeben. Für jeden Suchbegriff gibt es ein Objekt. Gibt es zu dem Suchbegriff keine aktuellen Termin, so sind die Werte **-1** und Description "". Die zurückgegebenen Zeitwerte sind Loxone Zeitwerte und können über <v.u> humanreadable angezeigt werden. Zum Vergleich der Zeit mit der aktuellen Loxone-Zeit muss erst aus den Zeitvariablen des Systems die Loxone-Zeit errechnet werden. Das geht über einen Formelbaustein mit Eingängen **AI1 = Tage seit 2009**, **AI2 = Stunde**, **AI3 = Minuten** und **AI3 = Sekunden** und der Formel ((I1\*24+I2)\*60+I3)\*60+I4

**Description** sind die Notizen zum Termin. Hier unterscheide ich z.B. welche Tonne abgeholt wird. **fwDay** ist der Tag in der Zukunft, an dem der Termin stattfindet. Rufst Du Montags ab und hast fwdays=5 angegeben und der Termin, der gefunden wurde ist am Mittwoch, so ist der Wert 2. **wkDay** ist der Wochentag des Termins 1=Mo bis 7=So. Im vorigen Beispiel wäre das also 3. **now** ist die aktuelle Zeit zur Antwortzeit. Diese kann für Vergleiche/Berechnungen im Programm verwendet werden.

## **MQTT-Support**

Mit Version 1.0.2 wurde der MQTT-Support eingefügt. Die MQTT Funktionalität bezieht sich in diesem Fall auf das Publizieren von Nachrichten. Für diese Funktion ist das installierte MQTT-Gateway Plugin von Christian Fenzl notwendig (in LoxBerry 3.0 ist es bereits enthalten!) und wird dann auch automatisch verwendet. Der Vorteil dieser Variante liegt darin, dass es auf diesem Weg z.B. einfach möglich wird, Texte auf den MiniServer zu übertragen.

Die verwendeten Topics folgen einem Schema. Das Topic beginnt mit caldav4lox/events/. Es folgt der übergebene Suchbegriff und daran anschließend dann sämtliche Werte, die auch im JSON

übergeben werden. Wenn also als gesuchtes Event "Test" angegeben wird, dann wäre das Topic caldav4lox/events/Test/. Wenn man die Description dann im Miniserver erhalten will, würde man caldav4lox/events/Test/description verwenden.

Einrichtung:

- 1. MQTT Gateway
  - 1. MQTT Gateway installieren
  - 2. Im MQTT Gateway eine Subscription anlegen: caldav4lox/events/#
- 2. CalDAV-Plugin
  - 1. Im CalDAV-Plugin die URL(s) zusammenstellen (lassen)
  - 2. Mit dem Webbrowser die URL testen
- 3. Loxone Config
  - 1. Für den Abruf des Kalenders beim CalDAV-Plugin einen "Virtuellen Ausgang" erstellen
  - 2. Virtuelle Ausgangs-Befehle erzeugen, die die URL bzw. bei mehreren Suchen die URLs abrufen
  - 3. Die Virtuellen Ausgangsbefehle auf eine Seite ziehen und einen Trigger anschließen (z.B. Stundenimpuls)
  - 4. Im MQTT Gateway die "Incoming Overview" öffnen. Dort werden die Daten angezeigt.
  - 5. Entsprechend MQTT Schritt für Schritt: MQTT -> Loxone virtuelle Eingänge für die Daten von CalDAV anlegen

Bitte beachten, dass das MQTT Gateway identische Daten nicht mehrfach an den Miniserver sendet (Cache).

### **MQTT ohne Miniserver**

Wenn der Trigger nicht vom Miniserver ausgelöst werden soll oder kann, kann auch ein Cronjob oder ein anderes Tool die URL des Plugins abrufen, und somit den Kalender über CalDAV4Lox "befragen". Das Plugin übergibt die Informationen an MQTT und das MQTT-Gateway pushed die Daten (wie oben beschrieben) an den Miniserver. Außerdem können die Kalenderdaten auch von anderen MQTTfähigen Geräten genutzt werden, ohne dass überhaupt ein Miniserver verwendet wird.

## Einrichtung in der Loxone Config Software

Das Plugin wurde für die Verwendung mit dem virtuellen HTTP-Eingang entwickelt. Detailierte Informationen hierzu gibt es in der Loxone Dokumentation.

## **Einrichtung eines iCloud Kalenders**

Zuerst müsst ihr diese Anleitung abarbeiten: https://community.openhab.org/t/solved-apple-icloud-caldav-connection/32510 (Arbeitszeit ca. 15 Minuten)

Apple arbeitet auch mit **Depth:1.** 

Dann könnt ihr euren Link zu dem Kalender **URL des Kalenders:** eintragen. Im Anschluss gebt ihr noch euren Benutzernamen und als Passwort das bei Apple generierte Passowrt ein - **nicht euer Apple-ID Passwort!** 

| _ |    |              | _          |   |  |
|---|----|--------------|------------|---|--|
| п | b  | n            | <u>e</u> 1 | h |  |
| v | -0 | $\mathbf{r}$ | v          |   |  |

1 🛇

#### Einstellungshilfe

Die folgenden Einstellungen erstellen die im virtuellen HTTP-Eingang nötige URL. Des Weiteren kann von hier aus die Kalenderabfrage und Rückgabe getestet werden.

| URL des Kalenders:           | https://p42-csldav.icloud.com:443   |  |  |  |
|------------------------------|-------------------------------------|--|--|--|
| Kalender-User:               | com                                 |  |  |  |
| Passwort des Kalender-Users: |                                     |  |  |  |
| Tage in der Zukunft:         | 7                                   |  |  |  |
| Minuten vor und nach:        |                                     |  |  |  |
| Google Cachedauer:           | 1400                                |  |  |  |
| Suchbegriffe                 | Wertstoff Biotonne grau Papiertonne |  |  |  |
|                              | Angaben testen                      |  |  |  |
|                              | Log anzeigen                        |  |  |  |

### **Einrichtung eines Nextcloud Kalenders**

Meldet euch in der Nextcloud an und öffnet euren Kalender. In der Kalender APP könnt ihr den Kalender über "..." einen Link erzeugen.

|   |        |   | <                      |
|---|--------|---|------------------------|
| • | ASP    |   | <                      |
| _ |        | ø | Name bearbeiten        |
|   | + Neue | ø | Farbe bearbeiten       |
|   |        | ß | Privaten Link kopieren |
|   | - 1    | ÷ | Herunterladen          |
|   |        | Ŵ | Löschen                |

Den Wert "Depth:" stellt ihr auf 1.

Diesen Link könnt ihr dann im caldav4lox PlugIn im Feld "**URL des Kalenders**" reinkopieren.

Die Felder "Kalender-User:" und "Passwort des Kalender-Users:" füllt ihr mit euren

| Nextc | loud | daten. |
|-------|------|--------|
|-------|------|--------|

#### Einstellungen

| r | 1 | <br>4 |  |
|---|---|-------|--|

#### Einstellungshilfe

Die folgenden Einstellungen erstellen die im virtuellen HTTP-Eingang nötige URL. Des Weiteren kann von hier aus die Kalenderabfrage und Rückgabe getestet werden.

1 🔿

| URL des Kalenders:           | https:// | emole.php/dav/calendars/ |
|------------------------------|----------|--------------------------|
| Kalender-User:               |          |                          |
| Passwort des Kalender-Users: |          |                          |
| Tage in der Zukunft:         | 30       |                          |
| Minuten vor und nach:        |          |                          |
| Google Cachedauer:           |          |                          |
| Suchbegriffe                 | Test     |                          |

Wenn ihr nun auf "Angaben testen" klickt sollte euch der nächste Termin aus eurem Kalender angezeigt werden.

| URL fü  | /plugins/caldav4lox/caldav.php? |  |
|---------|---------------------------------|--|
| pass=   | &fwdays=30&events=Test          |  |
|         |                                 |  |
| {       |                                 |  |
|         | "Test": {                       |  |
|         | "Start": 365335200,             |  |
|         | "End": 365338800,               |  |
|         | "Summary": "Test - hier",       |  |
|         | "Description": "",              |  |
|         | "fwDay": 1,                     |  |
|         | "wkDay": 4                      |  |
|         | },                              |  |
|         | "now": 365271526                |  |
| }       |                                 |  |
|         |                                 |  |
| möglich | e Befehlserkennungen wären:     |  |
| -       | -                               |  |
| Test:   |                                 |  |
|         |                                 |  |
| Δ       | nfang : Test": /\i"Start"\i: \v |  |

Antang : Test : {\"Start \\: \v Ende : Test": {\i"End"\i: \v Tage bis : Test": {\i"fwDay"\i: \v Wochentag: Test": {\i"wkDay"\i: \v

Die "**URL für den virtuellen HTTP-Eingang:**" könnt ihr dann in der Loxone Config als Virtuellen HTTP Eingang benutzen.

| Ðş | enschaften (Virtueller HTTP E | ingangj                 |                                                                           | 3   |  |  |
|----|-------------------------------|-------------------------|---------------------------------------------------------------------------|-----|--|--|
| E  | genschaft                     | Wert                    |                                                                           |     |  |  |
| Ξ  | Allgemein                     |                         |                                                                           |     |  |  |
|    | Bezeichnung                   | NextcloudAbfa           | ali                                                                       |     |  |  |
|    | oud KAlender                  |                         |                                                                           |     |  |  |
|    | Objekttyp                     | Virtueller HTTP Eingang |                                                                           |     |  |  |
| Ξ  | Einstellungen                 |                         |                                                                           |     |  |  |
|    | URL                           | http://                 | plugins/caldav4lox/caldav.php?calURL=https%3A// /remote.php/dav/calendars | - 1 |  |  |
|    | Abfrageryklus [s]             | 10                      |                                                                           |     |  |  |
|    | Timeout [ms]                  | 4000                    |                                                                           |     |  |  |
|    | Anzahl erlaubte Timeouts      | 10                      |                                                                           |     |  |  |

aktuelle LoxBerry Zeit: "now": \v

Den Abfragezyklus könnt ihr auf 86400 (ein Tag) einstellen.

### **Einrichten eines Google Kalenders**

Depth: 1

Auf https://calendar.google.com/ zu den Einstellungen des Kalenders gehen (oben Zahnrad / "Einstellungen" / "Einstellungen für meine Kalender" / Kalender auswählen), dort dann unter "Kalender integrieren" die "Privatadresse im iCal Format" kopieren und im Feld URL des Kalenders eingeben

User: und Passwort: leer lassen

Der Standard Timeout von 4000ms kann bei Google Kalender u.U. nicht reichen. Es ist besser ihn auf den Maximalwert von 8000 zu setzen.

### **Bekannte Probleme**

Aktuelle Kalendertools benutzen beim Verschieben eines Termins aus einer Terminreihe gern mal die Variante einen neuen Termin dafür anzulegen und dazu anzugeben welcher Termin aus welcher Reihe damit ersetzt wird (RECURRENCE-ID, UID, SEQUENCE). Diese Variante wird nicht unterstützt. Beim Verschieben eines Termins sollte dieser Einzeltermin gelöscht und dafür ein neuer Einzeltermin angelegt werden.

PHP führ manchmal zu einem SSL Context Creation Failure → Neustart des Loxberrys hilft

### **Fehler melden**

Fehlerberichte bitte direkt im Loxforum melden.

From: https://wiki.loxberry.de/ - LoxBerry Wiki - BEYOND THE LIMITS

Permanent link: https://wiki.loxberry.de/plugins/caldav\_4\_lox/start?rev=1710661027

Last update: 2024/03/17 08:37